# ΟΔΗΓΙΕΣ ΑΝΑΖΗΤΗΣΗΣ ΠΤΥΧΙΑΚΩΝ ΕΡΓΑΣΙΩΝ

Η αναζήτηση των πτυχιακών εργασιών χωρίζεται σε 2 βάσεις δεδομένων.

Οι πτυχιακές έως τα μέσα του 2015 και οι πτυχιακές από τα μέσα του 2015-σήμερα.

## ΑΝΑΖΗΤΗΣΗ ΠΤΥΧΙΑΚΩΝ ΕΡΓΑΣΙΩΝ ΕΩΣ ΤΑ ΜΕΣΑ ΤΟΥ 2015

Μπαίνετε στην ηλεκτρονική διεύθυνση www.library.teiwest.gr και κάνουμε κλίκ

#### Αναζήτηση στην Βιβλιοθήκη

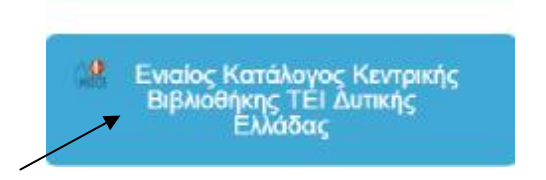

Στη συνέχεια βγαίνει η φόρμα αναζήτησης και πηγαίνοντας στην ενδιάμεση αναζήτηση πληκτρολογούμε <u>πάντα με μικρούς γαρακτήρες</u> επιλέγοντας στο πεδίο **any field**=το τμήμα που μας ενδιαφέρει (π.χ. τμήμα νοσηλευτικής). Στο δεύτερο κουτάκι επιλέγοντας στο πεδίο **any field**= το θέμα που μας ενδιαφέρει (π.χ. καρκίνος) και πατάμε αναζήτηση.

Εναλλακτικά μπορούμε να δώσουμε στο πεδίο any field=τον όρο πτυχιακή εργασία και από κάτω στο άλλο πεδίο πάλι any field=το θέμα που θέλουμε π.χ. καρκίνος ή τον εισηγητή ή το όνομα του σπουδαστή αν το ξέρουμε.

| Entor Sc          | arch Torms                                             |        |     |   | Carrot               | ts by available items                                                                                                  |
|-------------------|--------------------------------------------------------|--------|-----|---|----------------------|----------------------------------------------------------------------------------------------------|
| Any Field:        | τμήμα νοσηλευτικής                                     |        | AND | × | Reset                |                                                                                                    |
| Any Field: 🔛      | καρκίνος                                               |        | AND | ~ |                      |                                                                                                    |
| Any Field: 👻      |                                                        |        | AND | ~ | Search               | Tips                                                                                                    |
| Any Field: 💌      |                                                        |        |     |   |                      |                                                                                                    |
| Material<br>Type: | Any type 💉 More th                                     | an one |     |   | Wildcards            | Words may be right-t<br>truncated using an<br>asterisk ("") in place                                                   |
| Language:         | Any language C<br>English<br>French<br>German<br>Greek |        |     |   |                      | other characters. The<br>wildcard may also be<br>embedded in a searc<br>string. You may use '<br>replace a single char |
| Year:             | From To                                                |        |     |   |                      | Examples : environm<br>polic*, wom?n                                                                                   |
| Sort by:          | Relevance                                              | *      |     |   | Boolean<br>Operators | Use "and" or "or" to<br>specify multiple word                                                                          |

Τα αποτελέσματα εμφανίζονται έτσι και πατώντας ένα κλικ επάνω στη λέξη website η πτυχιακή εργασία εμφανίζεται σε μορφή pdf την οποία μπορούμε είτε να αποθηκεύσουμε είτε να εκτυπώσουμε.

|             |                    | 349 results found, sorted by date .                                                                                                    |  |
|-------------|--------------------|----------------------------------------------------------------------------------------------------|--|
| 0           | 0                  | Result Page 1 2 3 4 5 6 7 Next                                                                                                    |  |
| Add Mark    | ed to Bag 🚺 Add Al | I On Page 📸 Add Marked to My Lists                                                                                                    |  |
| Keywords (1 | -50 of 349)        |                                                                                                    |  |
| 1           | Book               | <b>Καρκίνος του παχέως εντέρου και νοσηλευτική παρέμβαση</b><br>Καζάκου, Ελευθερία<br>Πάτρα : ΤΕΙ ΔΥΤΙΚΗΣ ΕΛΛΑΔΑΣ, 2014                                              |  |
|             |                    | Website     Copies                                                                                                    |  |
| 2           | Book               | Ο καρκίνος του τραχήλου της μήτρας και ο ρόλος της νοσηλεύτριας στην<br>πρόληψη, θεραπεία και αποκατάσταση<br>Σλιπτσένκο, Βέστα<br>Πάτρα : ΤΕΙ ΔΥΤΙΚΗΣ ΕΛΛΑΔΑΣ, 2014 |  |
|             |                    | • Website                                                                                                    |  |
|             |                    | Copies                                                                                                    |  |

## ΑΝΑΖΗΤΗΣΗ ΠΤΥΧΙΑΚΩΝ ΕΡΓΑΣΙΩΝ ΑΠΟ ΤΑ ΜΕΣΑ ΤΟΥ 2015-ΣΗΜΕΡΑ

Για την αναζήτηση πτυχιακών από τα μέσα του 2015-σήμερα η αναζήτηση γίνεται μέσω της νέας ηλεκτρονικής διεύθυνσης της βιβλιοθήκης <u>WWW.LIBRARY.TEIWEST.GR</u> κάνοντας κλικ **στο** Ιδρυματικό Καταθετήριο Αθηνά.

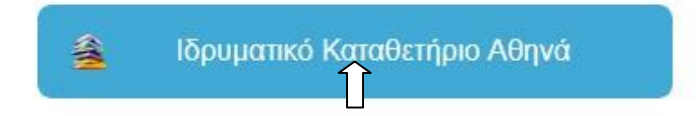

Κατόπιν εμφανίζεται αυτή η σελίδα και πατάτε πάνω στο πτυχιακές εργασίες τμημάτων

| Αναζητηση στο καταθετηριο | 2 |
|---------------------------|---|
| Πλοήγηση                  |   |
| Ο λογαριασμός μου         |   |
| Αναζήτηση                 |   |
| RSS Feeds                 |   |

#### Ιδρυματικό Καταθετήριο Τ.Ε.Ι. Δυτικής Ελλάδας

Καλώς ήλθατε στο Ιδρυματικό Καταθετήριο του ΤΕΙ Δυτικής Ελλάδας. Το Ιδρυματικό Καταθετήριο συλλέγει, αποθηκεύει, ευρετηριάζει, διατηρεί και διανέμει ψηφιακό ερευνητικό υλικό.

Για να ξεκινήσετε μια νέα υποβολή πατήστε <u>ΕΔΩ</u>.

#### Κοινότητες στο Καταθετήριο

Επιλέξτε κοινότητα για να πλοηγηθείτε στις συλλογές της.

- <u>Βάλβειος</u> Βιβλιοθήκη
- Δημοσιεύσεις Διδακτικού Προσωπικού
- Διδακτικό υλικό
- Επιστημονικές Δημοσιεύσεις ΤΕΙ Δυτικής Ελλάδας
- Μεταπτυχιακές Εργασίες
- Πτυχιακές Εργασίες Τμημάτων

Σε αυτό το σημείο το αποθετήριο δίνει την δυνατότητα να δούμε τις πτυχιακές και ανά τμήμα. Διαφορετικά πληκτρολογούμε τον όρο που μας ενδιαφέρει, ή τον σπουδαστή ή τον εισηγητή και πατάμε αναζήτηση.

| Πτυχιακές Ερ                                                                                     | γασίες ΄           | Γμημάτο  | υv        |   |  |
|--------------------------------------------------------------------------------------------------|--------------------|----------|-----------|---|--|
| Πλοήγηση ανά                                                                                     |                    |          |           |   |  |
| <ul> <li>Ανά ημερομηνία δ</li> <li>Συγγραφείς</li> <li>Τίτλοι</li> <li>Λέξεις κλειδιά</li> </ul> | <u>ίημοσίευσης</u> |          | /         | / |  |
| Αναζήτηση κειμένου                                                                               | ΝΟΣΗΛΕΥΤ           | ΙΚΟ ΠΡΟΣ | Αναζήτηση |   |  |

- Σχολή Διοίκησης και Οικονομίας
- Σχολή Επαγγελμάτων Υγείας και Πρόνοιας
- Σχολή Τεχνολογίας Γεωπονίας και Τεχνολογίας Τροφίμων και Διατροφής
- Σχολή Τεχνολογικών Εφαρμογών
- Τμήματα με λειτουργία μέχρι 31 Οκτωβρίου 2018

### Τα αποτελέσματα εμφανίζονται με αυτό τον τρόπο

# Αναζήτηση

| <b>ΝΟΣΗΛΕ</b><br>Προσθήκη Φί | ΕΥΤΙΚΟ ΠΡΟΣΩΠΙΚΟ<br><sup>ίλτρων</sup>                                                                                                    | Q                     |
|------------------------------|----------------------------------------------------------------------------------------------------|-----------------------|
| Εμφανίζοντ<br>Τμημάτων.      | <b>ται 10 από τα 76 αποτελέσματα για την κοινότητα: Πτυχιακές Ι</b><br>(0.027 δευτερόλεπτα)                                                   | Εργασίες              |
| <b>1</b> 2 3 4               | . <u>8</u> Επόμενη σελίδα                                                                                                    | 0                     |
| 2                            | Διαταραχές ύπνου και εναλλασσόμενο ωράριο στο νοσηλευτικό προσ<br>Παντελέ- Ρούνη, Γαρυφαλλιά- Αγγελική; Κονίδα, Πηγή (ΤΕΙ Δυτικής Ελλάδας, 20 | <u>τωπικό</u><br>)16) |

Κατόπιν κάνοντας κλικ πάνω στο τίτλο σας εμφανίζεται η εγγραφή. Πατώντας πάνω στη λέξη άνοιγμα θα εμφανιστεί ολόκληρη η πτυχιακή εργασία σε μορφή pdf.

| ΙΚΟ                         | Rui cruiviuo                                                                                                    | οσμένο ωραριο                                                                                                    | 010                                                                                                    | νοσηλευτικο                                                                                                    |
|-----------------------------|----------------------------------------------------------------------------------------------------|----------------------------------------------------------------------------------------------------|----------------------------------------------------------------------------------------------------|----------------------------------------------------------------------------------------------------|
| ούνη, Γαρυφο                | ιλλιά- Αγγελική; Κοι                                                                                                    | νίδα, Πηγή                                                                                                    |                                                                                                    |                                                                                                    |
| ository.library.teim        | 1es.gr/xmlui/handle/12345                                                                                                    | 6789/5395                                                                                                    |                                                                                                    |                                                                                                    |
| 2016                        |                                                                                                    |                                                                                                    |                                                                                                    |                                                                                                    |
| ους εγγραφής                |                                                                                                    |                                                                                                    |                                                                                                    |                                                                                                    |
| <b>ιυτό το τεκμή</b>        | ριο                                                                                                    | /                                                                                                    |                                                                                                    |                                                                                                    |
| Όνομα: ΔΙΑ<br>Μέγεθος: 1.68 | ΤΑΡΑΧΕΣ ΥΠΝΟΥ<br>32Mb                                                                                                    | Προβολή/Άνοιγμα                                                                                                    |                                                                                                    |                                                                                                    |
|                             | νύνη, Γαρυφα<br><u>ssitory library teim</u><br>2016<br><u>200ς εγγραφής</u><br><b>20τό το τεκμή</b><br>Ονομα: ΔΙΑ΄<br>Μάχεθος: 1.66 | νύνη, Γαρυφαλλιά- Αγγελική; Κο<br>sitory.library.teimes.gr/xmlui/handle/12345<br>2016<br>200ς εγγραφής<br>τυτό το τεκμήριο<br>Όνομα: ΔΙΑΤΑΡΑΧΕΣ ΥΠΝΟΥ<br>Μάχεθος: 1 682Mb | νύνη, Γαρυφαλλιά- Αγγελική; Κονίδα, Πηγή<br>sitory.library.teimes.gr/xmlui/handle/123456789/5395<br>2016<br>2000ς εγγραφής<br>τυτό το τεκμήριο<br>Ονομα: ΔΙΑΤΑΡΑΧΕΣ ΥΠΝΟΥ<br>Μάνεθος: 1.682Mb | νύνη, Γαρυφαλλιά- Αγγελική; Κονίδα, Πηγή<br>sitory.library.teimes.gr/xmlui/handle/123456789/5395<br>2016<br>2000ς εγγραφής<br>αυτό το τεκμήριο<br>Ονομα: ΔΙΑΤΑΡΑΧΕΣ ΥΠΝΟΥ<br>Μάνεθος: 1.682Mb |